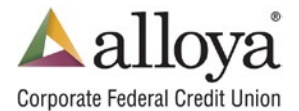

- 1. Go to the meeting invitation and tap Join Skype Meeting.
- 2. If you have the **Skype for Business iOS App** already installed, skip to Step 6. If you do not have the iOS app, the page below will appear, and you will be prompted to install the iOS app. Tap **View** at the top or click **Tap here to install** at the middle of the page.

| 1:47                                                              |            | 🗢 🗖          |
|-------------------------------------------------------------------|------------|--------------|
| < 2                                                               |            |              |
| CM Colin Myers                                                    |            | 1:47 PM<br>Ø |
| Test                                                              |            |              |
| Join Skype Meeting<br>Trouble Joining? <u>Try Skype</u>           | Web App    |              |
| Join by phone                                                     |            |              |
| <u>1 (800) 842-2149.,59672#</u> (Unite<br>English (United States) | ed States) |              |
| Find a local number                                               |            |              |
| Conference ID: 59672<br>Forgot your dial-in PIN?IHelp             |            |              |
|                                                                   |            |              |
| mime-attachment.ics<br>3 KB                                       |            |              |
| <u>ش</u> ا                                                        | Ŷ          | ď            |

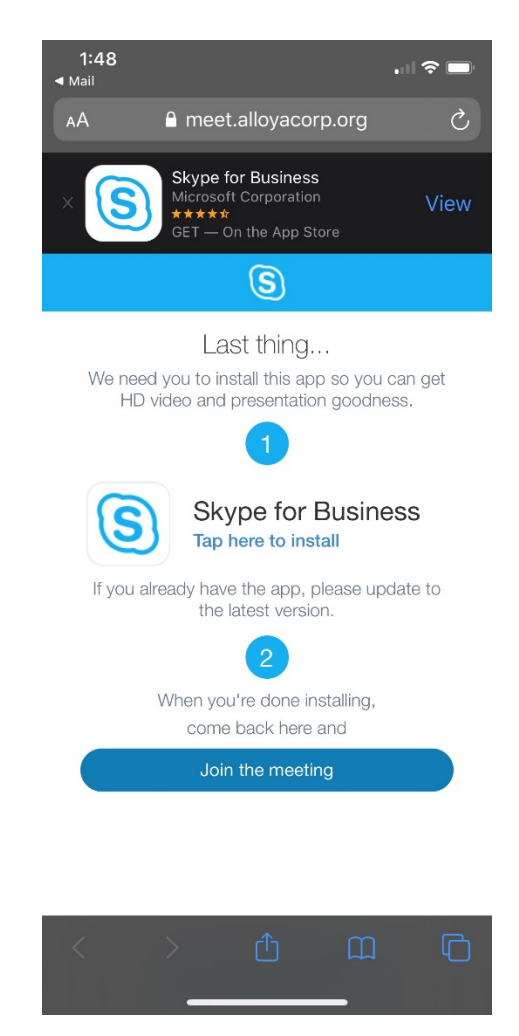

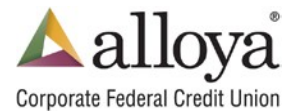

- 3. Tap **Get** and install the app.
- 4. Once installed, open the app. When prompted with allowing access to the microphone, tap **OK**.

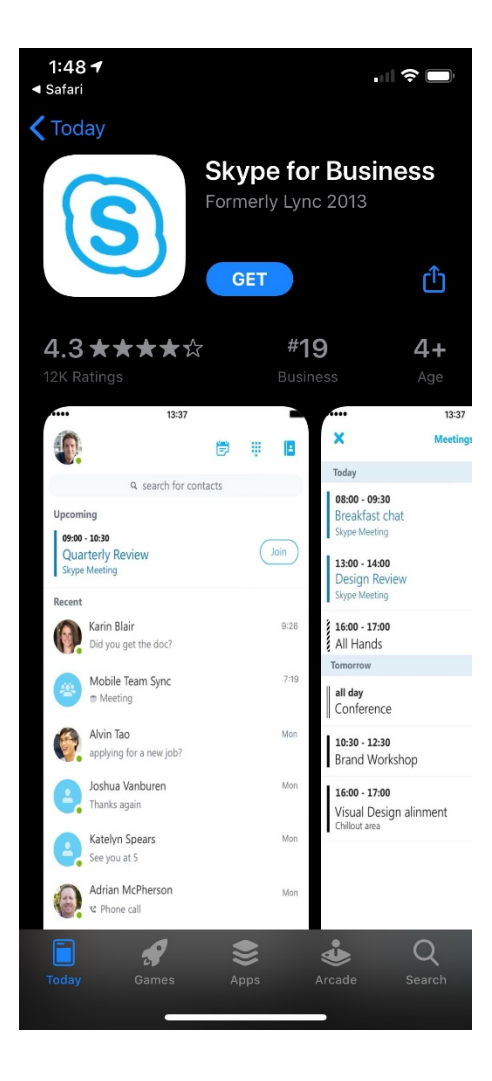

| 1:49 🕈 🗩                                                                                                    |  |  |  |  |  |
|----------------------------------------------------------------------------------------------------|--|--|--|--|--|
| S                                                                                                    |  |  |  |  |  |
| Sign in<br>Organization sign in address                                                                                                 |  |  |  |  |  |
| Advanced options                                                                                                    |  |  |  |  |  |
| "Business" Would Like to<br>Access the Microphone   To be heard during calls, we'll need<br>access to your microphone.   Don't Allow OK |  |  |  |  |  |
| qwertyuiop                                                                                                    |  |  |  |  |  |
| asdfghjkl                                                                                                    |  |  |  |  |  |
| ☆ z x c v b n m                                                                                                    |  |  |  |  |  |
| 123 space @ . return                                                                                                    |  |  |  |  |  |
|                                                                                                    |  |  |  |  |  |

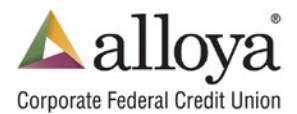

- 5. Go back to the meeting invitation email and tap **Join Skype Meeting**. This will bring you back to the webpage from Step 2.
- 6. Tap **Open** when prompted to open the app.
- 7. If you have an account already, tap **Sign In** and skip to Step 9. If you do not, tap **Join as Guest.**

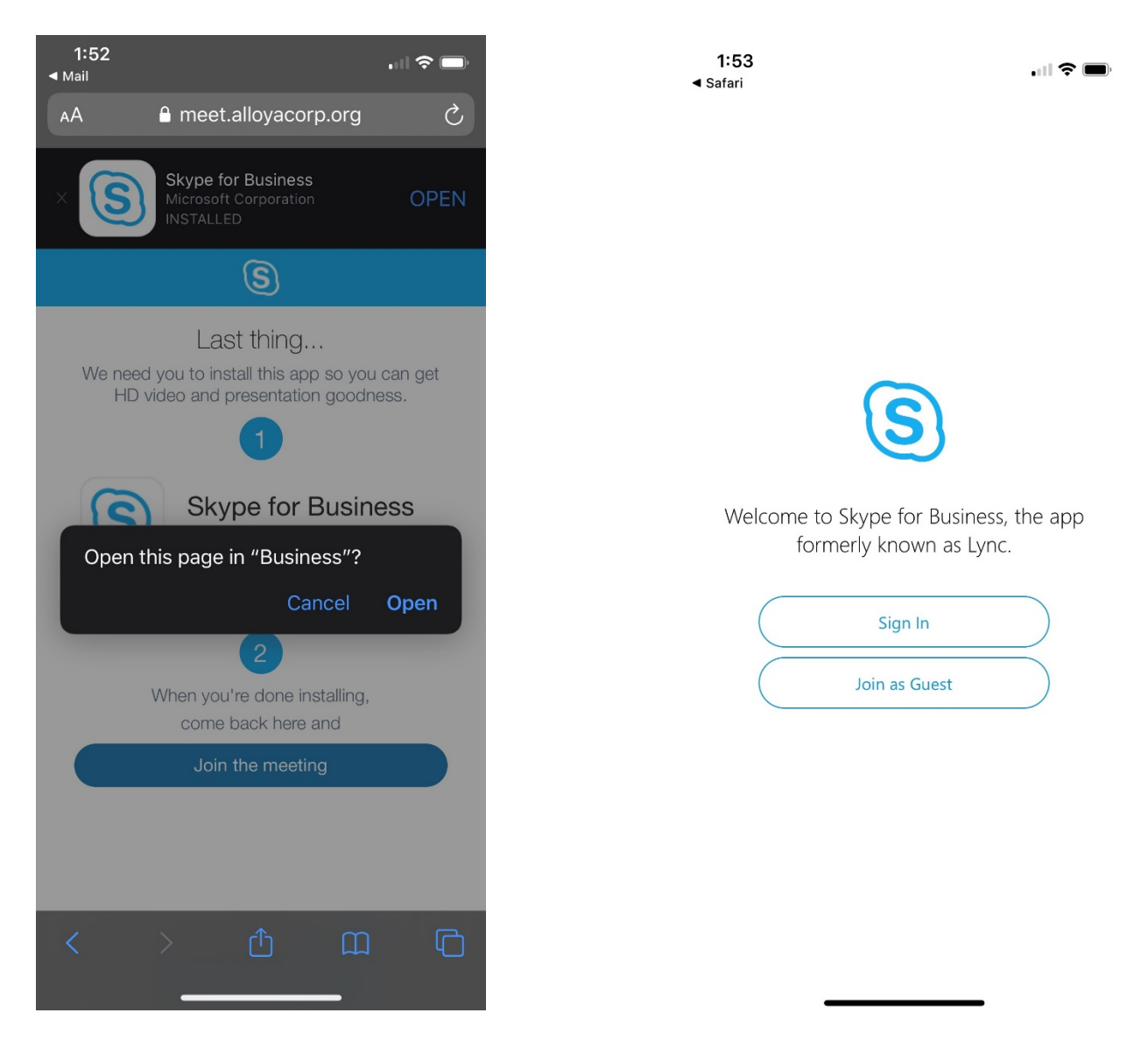

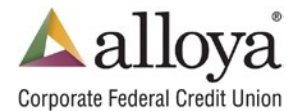

- 8. Enter your first and last name and then tap the arrow button.
- 9. If the meeting has not started, you will be placed in the virtual lobby. If the meeting has started, you will join the meeting.

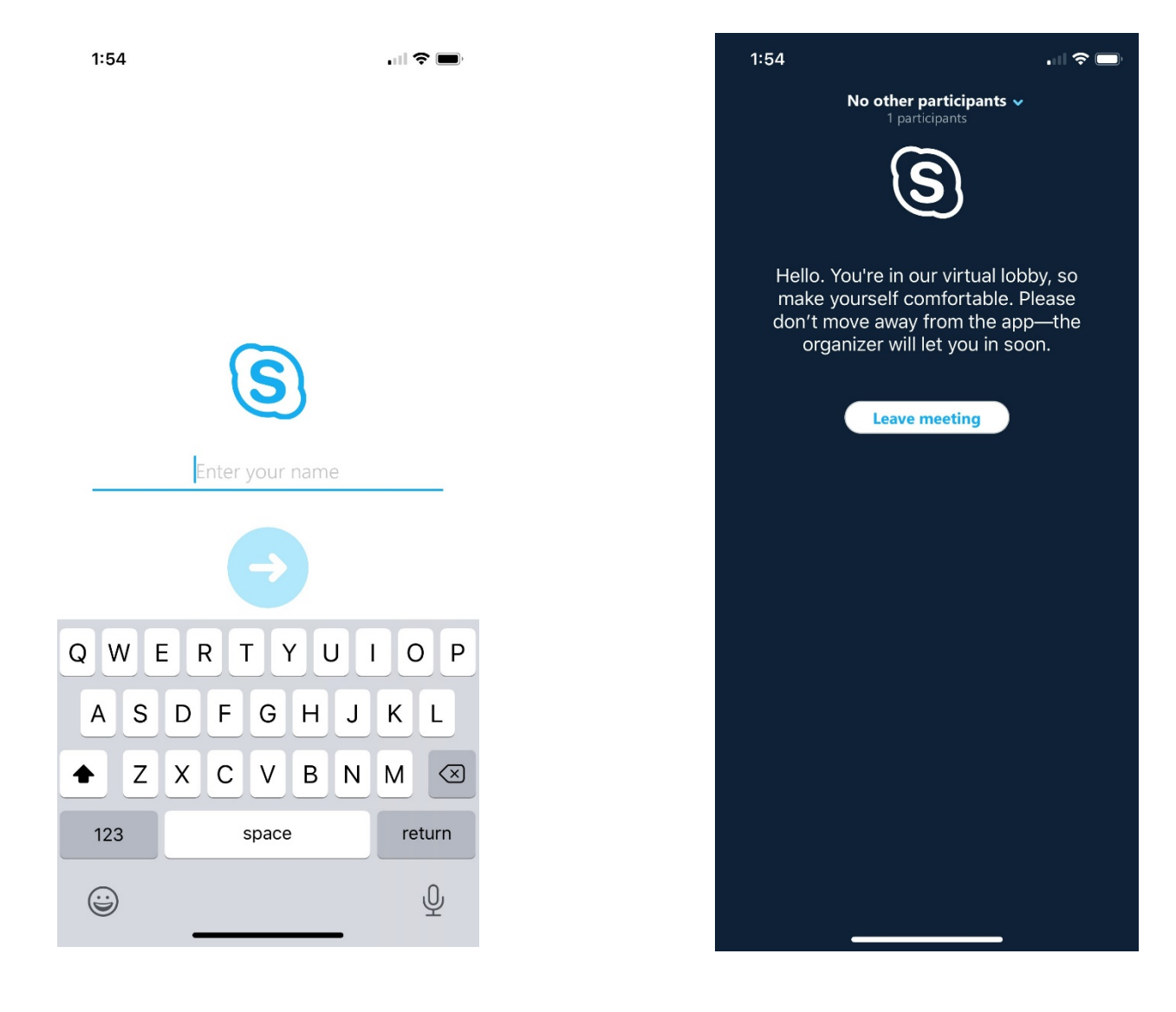

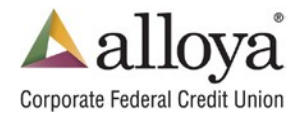

**Video** – To turn on your video, tap the Video icon and then tap **OK** when prompted to allow access to the camera.

**Mute** – To mute and unmute yourself, tap the Mute icon.

**Speaker** – To change audio to your phone's speaker, tap the Speaker icon.

**Participants** – If you allowed access to your contacts when opening the app for the first time, you can select contacts to add. If not, go to your phone's **Settings** and scroll down and tap **Business**. Allow access to your contacts from there.

**IM** – To use the chat feature, tap the icon in the upper right-hand corner. Messages will be seen by all meeting participants who are using the Skype app. To return to the previous menu, tap the icon in the upper, right-hand corner again.

| 1:55  |                                              | 1:57                                                                    | .ul 🗢 🗆 |
|-------|----------------------------------------------|-------------------------------------------------------------------------|---------|
|       | Colin Myers, Guest<br>2 participants - 00:09 | <b>Colin Myers, Guest</b><br>2 participants - 02:23                     | ٩       |
|       | Colin Myers                                  |                                                                         |         |
| Video | Muted Speaker                                |                                                                         |         |
| Add   | Keypad More                                  |                                                                         |         |
|       |                                              | Wednesday 1:55 PM<br>Call started<br>Colin Myers has joined the meeting |         |
|       |                                              | Type a message here                                                     | ٢       |